## **IBM Proctor Detailed Testing Guide Anywhere Proctored**

Please utilize this guide when registering candidates and delivery exams via Anywhere Proctored.

## Section I

## **Before testing begins:**

- 1. Proctors should have a proctor login procured via the Proctor Management tool and have it available as you will need it to start exams for candidates.
- 2. While we recommend this next step be done a few days prior to the event, it is a best practice to run it again on the day of the event to ensure nothing has changed.

Please run the system check on all of the delivery workstations:

- a. Navigate to <a href="https://www.pearsonvue.com/IBM/ap">www.pearsonvue.com/IBM/ap</a>
- b. Run the system check on **each** delivery workstation (the delivery workstation is the computer the candidates will use to take the exam). The link is "Run system test now".

NOTE: If you are unable to successfully run the system check, please check that the Internet is connected to the workstation and try again. If the problem persists then please contact your network administrator. Some networks have restrictions to the website that can be accessed. Please work with your network administrator to ensure that the following websites are accessible:

www.pearsonvue.com

www.pearsonvue.com/ibm/ap

www.pearsonvue.com/ibm

www.itsstartest.com

When the candidate arrives, they navigate to <u>www.pearsonvue.com/ibm/ap</u> and select Start Now. The following screen will display. Candidates enter their username and password and then select Sign In.

Candidates must have a username and password for the IBM program. If they do not, they can create a web account at <a href="http://www.pearsonvue.com/ibm/ap">www.pearsonvue.com/ibm/ap</a>.

|                                              | Professional<br>Certification<br>Program |
|----------------------------------------------|------------------------------------------|
| IBM Corporation Online Testing               |                                          |
| Sign in                                      |                                          |
| All fields are required.                     |                                          |
| Returning users, please sign in:             | New users, please sign up:               |
| Usemame:                                     | Create a web account.                    |
| Password:                                    |                                          |
|                                              |                                          |
| Sign In                                      |                                          |
| Lforgot my username.<br>Lforgot my password. |                                          |
|                                              |                                          |

Our secure website encrypts your personal information so that it cannot be read by unauthorized Internet users.

This website is best experienced using Microsoft Internet Explorer (IE) version 9 and above, Google Chrome version 30 and above, Safari version 7 and above or Mozilla Firefox version 26 and above. Please do not use the back button to navigate the site.

For your security, please remember to sign out of your account and close your browser when you finish your session.

## The following screen will appear for Private Access Code (PAC) entry.

| Home                                                                                                    | Signed In as: JULIE STEVENSON<br>Candidate Testing ID: IBM000000276                                                            |
|----------------------------------------------------------------------------------------------------|----------------------------------------------------------------------------------------------------|
| IBM Corporation Exams                                                                                                    | My Account                                                                                                    |
| View Exams         Image: Do you have a private access code?       What is this?         Private Access Code:       Enter | <ul> <li>My Profile</li> <li>Account Sign In</li> <li>Preferences</li> <li>Exam History</li> <li>View Score Reports</li> </ul> |
| Upcoming Appointments                                                                                                    |                                                                                                    |
| You do not have any appointments scheduled.                                                                               |                                                                                                    |

The candidate will then see a single exam, or choose from a list of exams.

| Select Exam                                       |                                                    | C |
|---------------------------------------------------|----------------------------------------------------|---|
| Find an Exam:                                     | Go                                                 |   |
| Do you have a private acc<br>Private Access Code: | •• What is this?<br>•• Enter                       |   |
| View Public Exams                                 |                                                    |   |
| Exam Code                                         | Exam Name                                          |   |
| C2010-005                                         | IBM Maximo Asset Management V7.1 Solution Designer |   |

After selecting the exam, the Exam Details screen displays and they choose Register for this Exam.

#### Exam Details

Previous

Signed In as: JULIE STEVENSON Candidate Testing ID: IBM000000276

Register for this Exam

| Exam:                                              | C2010-005: IBM Maximo Asset Management V7.1 Solution Designer<br><u>View Testing Policies</u> |
|----------------------------------------------------|-----------------------------------------------------------------------------------------------|
| Price*:                                            |                                                                                               |
| Language:                                          | English                                                                                       |
| Exam Availability:                                 | July 13, 2015 - July 15, 2015                                                                 |
| System Requirements:                               | System Check                                                                                  |
| *Prices listed are based on today's date and do no | t include local taxes which may be applicable.                                                |

Next, Additional Questions from IBM Corporation displays. They will choose an answer from the drop down menu and choose Next. Another page will display with more questions to answer.

| Additional Questions from IBM Corporation                                                                  | Signed In as: JULIE STEVENSON<br>Candidate Testing ID: IBM000000276 |
|----------------------------------------------------------------------------------------------------|---------------------------------------------------------------------|
| For: C2010-005: IBM Maximo Asset Management V7.1 Solution Designer                                         |                                                                     |
| Required information is marked with an asterisk (*).                                                       |                                                                     |
| Enter information on this page in the Roman alphabet. (Alphanumeric)                                       |                                                                     |
| *Please select your IBM candidate group.                                                                   |                                                                     |
| Select one                                                                                                 |                                                                     |
| Fields in bold cannot be edited online. Please contact <u>customer service</u> to update this information. |                                                                     |
| Previous                                                                                                   | Next                                                                |
|                                                                                                    |                                                                     |
|                                                                                                    |                                                                     |
| Enter information on this page in the Roman algorithm, (Alphann                                            |                                                                     |
| "Piease assist year HM cambility group                                                                     |                                                                     |
| Select over                                                                                                |                                                                     |
| Academic Holitative Participant<br>Feltificere of the above                                                |                                                                     |
| Freedows                                                                                                   |                                                                     |
|                                                                                                    |                                                                     |

The next screen is the Photo Capture screen.

| PEARSON                                   |                  |            |
|-------------------------------------------|------------------|------------|
| PEARSON VUE                               |                  | tione   Ma |
|                                           |                  |            |
| Photo Capture                             |                  | -          |
| The exam you are taking requires your phy | do lo be fallen. |            |
| Camera View                               | Captured Photo   | -          |

After a successful Photo Capture, they are directed to the Proctor: Inputs page. This page requires Proctor interaction in order to proceed. The Proctor will enter the Location Code and optional Discount Access Code (DAC) and chooses Next.

| Proctor: Inputs                       |                                                   |                                              | Signed In as: JULIE STEVENSON<br>Candidate Testing ID: IBM000000276 |
|---------------------------------------|---------------------------------------------------|----------------------------------------------|---------------------------------------------------------------------|
| ! Candidate, plea                     | ase notify the proctor that you are ready to proc | eed. If you are not ready to proceed, you ca | n return to the <u>previous page</u> .                              |
|                                       |                                                   |                                              |                                                                     |
|                                       | Proctor: Inputs                                   | Proctor: Verify & Unlock Exam                |                                                                     |
| Required information is marked with   | an asterisk (*).                                  |                                              |                                                                     |
| Enter information on this page in the | Roman alphabet. (Alphanumeric)                    |                                              |                                                                     |
| Enter Codes                           |                                                   |                                              |                                                                     |
|                                       | * Location Code:                                  |                                              |                                                                     |
|                                       | Discount Access Code:                             |                                              |                                                                     |
|                                       |                                                   |                                              |                                                                     |
|                                       |                                                   |                                              | Next                                                                |

After the code(s) have been entered, the Proctor is now required to verify candidate information, photo capture, exam, and exam pricing. The Proctor signs in and chooses Unlock Exam. The My Order page displays and the candidate chooses Proceed to Checkout.

|                                            |              |                                                                                                    | I                               | Professional<br>Certification<br>Program |                                                            |
|--------------------------------------------|--------------|----------------------------------------------------------------------------------------------------|---------------------------------|------------------------------------------|------------------------------------------------------------|
| roctor:                                    | Verit        | fy & Unlock Exam                                                                                                    |                                 | c                                        | Signed In as: John Smith<br>andidate Testing ID: 123456789 |
|                                            | 1            |                                                                                                    |                                 |                                          |                                                            |
|                                            |              | Prector: Inputs                                                                                                    | Proctor: V                      | /erify & Unlock Exam                     |                                                            |
| Candidat                                   | e & Ex       | am Information                                                                                                    |                                 |                                          |                                                            |
| I if the car                               | ndidate's ex | am is incorrect, return to the <u>Home Page</u> and                                                                                                    | I begin the exam selection pro- | cess over.                               |                                                            |
| Name                                       | E            | xam                                                                                                    |                                 | Exan                                     | n Language                                                 |
| John Smith                                 | C            | 2050-242: IBM Contract Management V10, D                                                                                                    | leployment                      | Engli                                    | sh                                                         |
|                                            |              |                                                                                                    |                                 |                                          |                                                            |
| Exam Pri                                   | icing        |                                                                                                    |                                 |                                          |                                                            |
| Subtotal                                   | Tax          | Candidate Category                                                                                                    | Discount                        | Discount Applied                         | Total Due                                                  |
| 200.00                                     | 0.00         | IBM Business Partner Employee                                                                                                    | 49% off DAC                     | 102.00                                   | USD 102.00                                                 |
|                                            |              |                                                                                                    |                                 |                                          | LUIL                                                       |
| Candidat                                   | e Phot       | o Verification<br>Photog                                                                                                    | raph of John Smith              |                                          |                                                            |
| Candidat                                   | e Phot       | to Verification Photog                                                                                                    | raph of John Smith              | te recapture their photo.                |                                                            |
| Candidat                                   | e Phot       | If the candidate's photo is not accept                                                                                                    | table, please have the candida  | te recapture their photo                 |                                                            |
| Candidat<br>All fields are re<br>Proctor A | e Phot       | to Verification Photog                                                                                                    | table, please have the candida  | te recapture their photo                 |                                                            |
| Candidat<br>All fields are re<br>Proctor A | e Phot       | to Verification Photog                                                                                                    | table, please have the candida  | te recapture their photo                 |                                                            |
| Candidat<br>All fields are re<br>Proctor A | e Phot       | to Verification Photog                                                                                                    | table, please have the candida  | te recapture their photo                 |                                                            |
| Candidat<br>All fields are re<br>Proctor A | e Phot       | It the candidate's photo is not accept It the candidate's photo is not accept It candidate's photo is not accept It candi | table, please have the candida  | te recepture their photo                 | 645.                                                       |

Copyright © 1996-2015 Pearson Education, Inc. or its affiliate(s). All rights reserved. Terms | Privacy | Contact

# My Order

Signed In as: JULIE STEVENSON Candidate Testing ID: IBM000000276

| Description                                                                                                    | Details                                                             | Price  | Actions       |
|----------------------------------------------------------------------------------------------------|---------------------------------------------------------------------|--------|---------------|
| Exam<br>C2010-005: IBM Maximo Asset Management V7.1<br>Solution Designer<br>Language: English<br>Exam Length: 120 minutes | Exam Availability<br>From:<br>July 13, 2015<br>To:<br>July 15, 2015 | 200.00 | <u>Remove</u> |

| Total Due              |               |                           |  |  |  |  |
|------------------------|---------------|---------------------------|--|--|--|--|
| Subtotal:              | 200.00        |                           |  |  |  |  |
| Discount:              | -170.00       | IBM Academic AWP Discount |  |  |  |  |
| Estimated Tax:         | 0.00          |                           |  |  |  |  |
| ESTIMATED TOTAL DUE:   | USD 30.00     |                           |  |  |  |  |
| Proceed to Checkout    |               |                           |  |  |  |  |
| You can enter voucher/ | promotion cor | les on the navment screen |  |  |  |  |

The Checkout - Step 1 page displays. The candidate confirms personal information and selects Next.

| Checkout - S | Candid                          |                      |               |              |         | ed In as: JULIE STEVENSON<br>te Testing ID: IBM000000276 |
|--------------|---------------------------------|----------------------|---------------|--------------|---------|----------------------------------------------------------|
|              | Confirm Personal<br>Information | Agree to Policies    | Enter Payment | Submit Order | Receipt |                                                          |
|              |                                 | Name: JULIE STEV     | ENSON         |              |         |                                                          |
|              | Tele                            | phone: +1 952-681-37 | 31            |              |         | Edit                                                     |
| Previous     |                                 |                      |               |              |         | Next                                                     |

Checkout – Step 2: Agree to Policies. On this page, the candidate is required to read and agree to IBM Corporation Policies by checking the box in the highlighted yellow area in the bottom right of the screen, then chooses Next.

## Checkout - Step 2: Agree to Policies

Signed In as: JULIE STEVENSON Candidate Testing ID: IBM000000276

|                                                                                                    | Confirm Personal<br>Information                                                                         | Agree to Policies                                                                                 | Enter Payment                                                                                    | Submit Order                                                                  | Receipt                                                                   |                                                                        |
|----------------------------------------------------------------------------------------------------|----------------------------------------------------------------------------------------------------|---------------------------------------------------------------------------------------------------|--------------------------------------------------------------------------------------------------|-------------------------------------------------------------------------------|---------------------------------------------------------------------------|------------------------------------------------------------------------|
| IBM Corporation                                                                                                    | Policies                                                                                                |                                                                                                   |                                                                                                  |                                                                               |                                                                           |                                                                        |
| System Requiremen                                                                                                  | its                                                                                                    |                                                                                                   |                                                                                                  |                                                                               |                                                                           |                                                                        |
| System Check                                                                                                    |                                                                                                    |                                                                                                   |                                                                                                  |                                                                               |                                                                           |                                                                        |
| Cancellation Policy                                                                                                |                                                                                                    |                                                                                                   |                                                                                                  |                                                                               |                                                                           |                                                                        |
| If you wish to cancel you<br>instructions to cancel you<br>not allowed to cancel an<br>policy does not apply to t  | r exam and receive a f<br>ur appointment. If you<br>exam less than 24 ho<br>testing events.             | ull refund, you must s<br>cancel your exam 24<br>urs in advance of an a                           | ign in to www.pearsonvu<br>to 48 hours in advance<br>ppointment. There are n                     | ie.com/ibm 48 hours p<br>of your exam, you will<br>o refunds if you do not    | prior to your exam app<br>be charged a \$20 can<br>t appear for your exam | pintment and follow the<br>cellation fee. You are<br>appointment. This |
| Additional Information                                                                                             | on                                                                                                    |                                                                                                   |                                                                                                  |                                                                               |                                                                           |                                                                        |
| Please note that your "ap<br>reflect the total amount o<br>surveys and tutorials. Ce<br>first attempt, there is no | pointment length" may<br>f time allotted for the a<br>rtifications and master<br>waiting requirement be | y include time for non-<br>actual exam. The majo<br>y exams may be take<br>fore taking the exam a | scored sections such a<br>prity of IBM Corporation<br>en twice within a 30-day<br>a second time. | s surveys or tutorials.<br>exam appointments in<br>period. If a certification | The appointment leng<br>nclude an additional 15<br>n exam is not complet  | th does not necessarily<br>to 20 minutes for<br>ed successfully on the |
| This is category level add                                                                                         | itional information                                                                                     |                                                                                                   |                                                                                                  |                                                                               |                                                                           |                                                                        |
|                                                                                                    |                                                                                                    |                                                                                                   |                                                                                                  |                                                                               |                                                                           |                                                                        |
|                                                                                                    |                                                                                                    |                                                                                                   |                                                                                                  | I have read and age                                                           | ree to the IBM Corpora                                                    | ation policies listed above.                                           |

If they attempt to proceed without agreeing to the policies, the following error message displays.

| You must check that you agree to the policies listed.                                                                                                    |                                                                                                    |
|----------------------------------------------------------------------------------------------------|----------------------------------------------------------------------------------------------------|
| IBM Corporation Policies                                                                                                    |                                                                                                    |
| System Requirements                                                                                                    |                                                                                                    |
| System Check                                                                                                    |                                                                                                    |
| Cancellation Policy                                                                                                    |                                                                                                    |
| If you wish to cancel your exam and receive a full refund, you<br>instructions to cancel your appointment. If you cancel your e<br>not allowed to cancel an exam less than 24 hours in advance<br>policy does not apply to testing events.                        | I must sign in to www.pearsonvue.com/ibm 48 hours prior to your exam appointment and follow the<br>xam 24 to 48 hours in advance of your exam, you will be charged a \$20 cancellation fee. You are<br>a of an appointment. There are no refunds if you do not appear for your exam appointment. This                                      |
| Additional Information                                                                                                    |                                                                                                    |
| Please note that your "appointment length" may include time<br>reflect the total amount of time allotted for the actual exam. "<br>surveys and tutorials. Certifications and mastery exams may<br>first attempt, there is no waiting requirement before taking th | for non-scored sections such as surveys or tutorials. The appointment length does not necessarily<br>The majority of IBM Corporation exam appointments include an additional 15 to 20 minutes for<br><i>t</i> be taken twice within a 30-day period. If a certification exam is not completed successfully on the<br>e exam a second time. |
| This is category level additional information                                                                                                    |                                                                                                    |
|                                                                                                    |                                                                                                    |
|                                                                                                    | I have read and agree to the IBM Corporation policies listed above.                                                                                                    |
|                                                                                                    |                                                                                                    |

Checkout – Step 3: Enter Payment screen. Here the candidate enters their payment and billing information, then chooses Next.

### Checkout - Step 3: Enter Payment

Submit Order Confirm Personal Agree to Policies Enter Payment Receipt Information Order Total Subtotal: 200.00 Estimated Tax: 0.00 Discount: -170.00 IBM Academic AWP Discount Remove TOTAL DUE: USD 30.00 Add Voucher or Promo Code What is this? Voucher/Promotion Code: Apply Required information is marked with an asterisk (\*). Card Details We accept the following cards: VISA \*Card Type: Select one... Checkout - Step 4 Submit Order Signed In as: JULIE STEVENSON Candidate Testing ID: IBM000000276 Checkout - Step 4: Submit Order Confirm Personal Agree to Policies Enter Payment Submit Order Receipt Information Your order is NOT complete until you click the "Submit Order" button. Confirm Order Details Description Details Price 200.00 Exam C2010-005: IBM Maximo Asset Management V7.1 Solution Designer Exam Availability From: July 13, 2015 To: Language: English Exam Length: 120 minutes July 15, 2015 **Payment Details** Exams for Order Total Subtotal: 200.00 Name: JULIE STEVENSON Estimated Tax: 0.00 Candidate Testing ID: IBM000000276 Discount: -170.00 IBM Academic AWP Discount TOTAL DUE: USD 30.00

VISA \*\*\*\*1443 USD 30.00

Previous Cancel Order

Submit Order

Signed In as: JULIE STEVENSON

Candidate Testing ID: IBM000000276

# Now the final screen, Checkout – Step 5: Receipt displays. From this page they will choose Begin Exam and the exam will start right away.

| Checkout - S                                                                                               | tep 5: Red                                                 | eipt                                                                                          |                       |                                                                                             | Sign<br>Candida | ed In as: JULIE STEVENSON<br>ate Testing ID: IBM000000276 |
|----------------------------------------------------------------------------------------------------|------------------------------------------------------------|-----------------------------------------------------------------------------------------------|-----------------------|---------------------------------------------------------------------------------------------|-----------------|-----------------------------------------------------------|
| · · · · · · · · · · · · · · · · · · ·                                                                      | Confirm Personal<br>Information                            | Agree to Policies                                                                             | Enter Payment         | Submit Order                                                                                | Receipt         | •                                                         |
| You have successfully purch<br>later. Exam availability detail<br>Online Exam Deta                         | ased an online exam<br>Is are listed below.<br><b>ails</b> | n. You may begin the e                                                                        | xam now, or return to | your home page to beg                                                                       | in the exam     | Print Receipt                                             |
| Description                                                                                                |                                                            | Details                                                                                       |                       | Order Informat                                                                              | tion            | Price                                                     |
| Exam<br>C2010-005: IBM Maximo A<br>V7.1 Solution Designer<br>Language: English<br>Exam Length: 120 minutes | sset Management                                            | Exam Availability<br>From:<br>July 13, 2015 10:32 AM CDT<br>To:<br>July 15, 2015 10:32 AM CDT |                       | Order Number/Invoice<br>0000-1427-9828<br>Registration ID<br>6329743<br>Status<br>Purchased |                 | 200.00                                                    |
|                                                                                                    |                                                            |                                                                                               |                       |                                                                                             |                 | Pogin Evan                                                |

#### **Payment Details**

| Exams for                          | Order Total    |            |                           |
|------------------------------------|----------------|------------|---------------------------|
| Name: JULIE STEVENSON              | Subtotal:      | 200.00     |                           |
|                                    | Estimated Tax: | 0.00       |                           |
| Candidate Testing ID: IBM000000276 | Discount:      | -170.00    | IBM Academic AWP Discount |
|                                    | VISA****1443   | LISD 30.00 |                           |

#### **IBM Corporation Policies**

#### System Requirements System Check

#### Cancellation Policy

If you wish to cancel your exam and receive a full refund, you must sign in to www.pearsonvue.com/ibm 48 hours prior to your exam appointment and follow the instructions to cancel your appointment. If you cancel your exam 24 to 48 hours in advance of your exam, you will be charged a \$20 cancellation fee. You are not allowed to cancel an exam less than 24 hours in advance of an appointment. There are no refunds if you do not appear for your exam appointment. This policy does not apply to testing events.

#### Additional Information

Please note that your "appointment length" may include time for non-scored sections such as surveys or tutorials. The appointment length does not necessarily reflect the total amount of time allotted for the actual exam. The majority of IBM Corporation exam appointments include an additional 15 to 20 minutes for surveys and tutorials. Certifications and mastery exams may be taken twice within a 30-day period. If a certification exam is not completed successfully on the first attempt, there is no waiting requirement before taking the exam a second time.

This is category level additional information

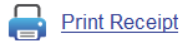

Return Home

The secure browser will launch the exam after choosing Begin Exam

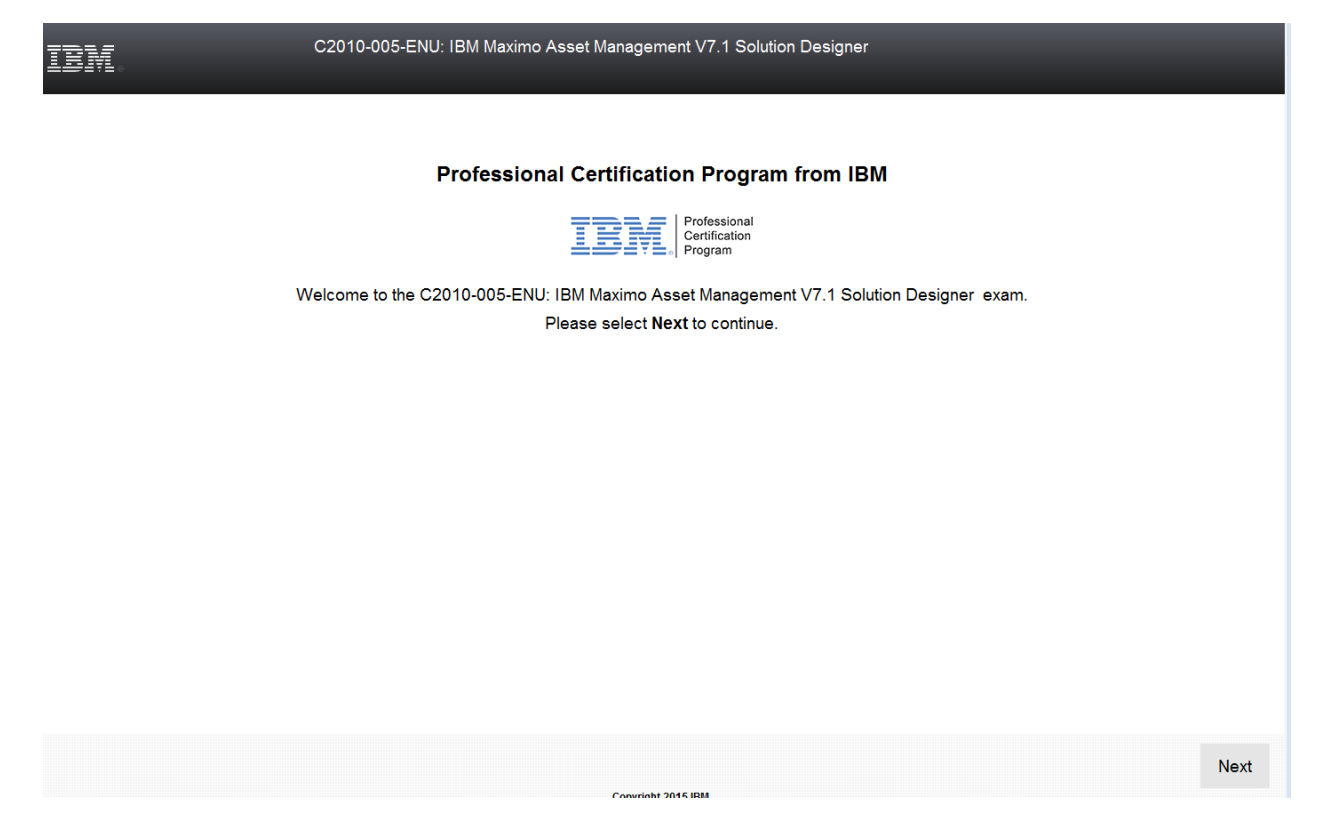